## Adding Recorder to PC Software (CMSONE)

Open the Avycon CMSONE app on your pc

## On the home screen, click on Device Management

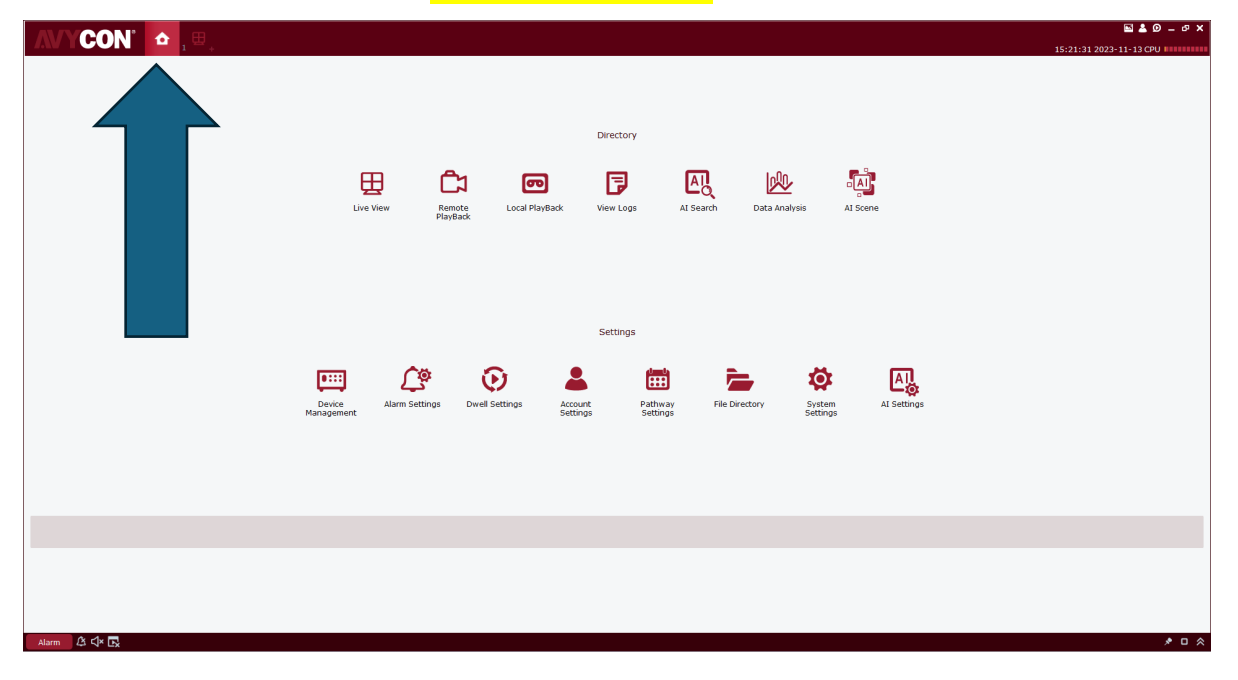

## \*If on same network\* Click on IP Scan- Keep protocol type as: AVYCON, Click search

| AVYCON 1              | A □□ □          |        |                     |                      |           | ⊾ _ o ×                            |
|-----------------------|-----------------|--------|---------------------|----------------------|-----------|------------------------------------|
| CON                   | 1 +             |        |                     |                      |           | 15:22:32 2023-11-13 CPU            |
| All devices           | IP Scan         | lings  |                     |                      |           |                                    |
| protocol type: AVYCON | v search filter |        |                     |                      |           | total number: 0 Number Selected: 0 |
| No. Device Type       | IP Port         | char   | Mac address Version | Active state QR CODE | Directory |                                    |
|                       |                 | $\sim$ |                     |                      |           |                                    |
|                       |                 |        |                     |                      |           |                                    |
|                       |                 |        |                     |                      |           |                                    |
|                       |                 |        |                     |                      |           |                                    |
|                       |                 |        |                     |                      |           |                                    |
|                       |                 |        |                     |                      |           |                                    |
|                       |                 |        |                     |                      |           |                                    |
|                       |                 |        |                     |                      |           |                                    |
|                       |                 |        |                     |                      |           |                                    |
|                       |                 |        |                     |                      |           |                                    |
|                       |                 |        |                     |                      |           |                                    |
|                       |                 |        |                     |                      |           |                                    |
|                       |                 |        |                     |                      |           |                                    |
|                       |                 |        |                     |                      |           |                                    |
|                       |                 |        |                     |                      |           |                                    |
|                       |                 |        |                     |                      |           |                                    |
|                       |                 |        |                     |                      |           |                                    |
|                       |                 |        |                     |                      |           |                                    |
|                       |                 |        |                     |                      |           |                                    |
|                       |                 |        |                     |                      |           |                                    |
|                       |                 |        |                     |                      |           | Add Cancel                         |

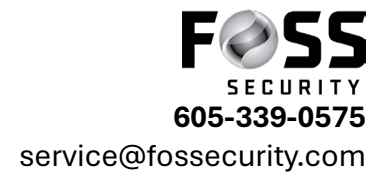

Next you will see the recorder<mark>- Check mark the box and click add</mark> ( you will need to enter in Username and Password that you have given to the Foss Tech)

| AV     | CON         | 6 📖 je        | ₽      |             |            |                   |                 |              |         |           | E 🛓 Ø 🗕 ወ 🗙                          |
|--------|-------------|---------------|--------|-------------|------------|-------------------|-----------------|--------------|---------|-----------|--------------------------------------|
|        | All devices | IP Scan       | *      | Device Sett | inas       |                   |                 |              |         |           | 15:22:48 2023-11-13 CPU              |
| proto  |             | dance v       | filter | Dence Den   | ing.       |                   |                 |              |         |           | total support 3 - Number Felected: 0 |
| No.    | Device Type | TP            | Port   | Media Port  | uber of Ch | ar Mac address    | Version         | Active state | OR CODE | Directory | cota number 2 number deletten, o     |
| 1      | NVR         | 192.168.5.243 | 80     | 9000        | 4          | 28-36-13-D0-90-61 | V8.2.3-20221214 | No           | 35      | + /       |                                      |
| 2      | NVR         | 192.168.5.127 | 80     | 9000        | 16         | 28-36-13-D0-23-D3 | V8.2.2-20220509 | No           | 25      | + /       |                                      |
| Searce | h complete! |               |        |             |            |                   |                 |              |         |           |                                      |
| Alarm  | A 4× 🖪      |               |        |             |            |                   |                 |              |         |           | * 🗆 🗞                                |

\*If on a different network or remote location\* Click on the + on the right side to enter in the information of the device given from a Foss Tech or Representative.

| VYCON       |         |                 |          |             |            |      |                   |         |                         |
|-------------|---------|-----------------|----------|-------------|------------|------|-------------------|---------|-------------------------|
| All devices | 10.0-00 | Davias Cattings |          |             |            |      |                   |         | 15:23:14 2023-11-13 CPU |
| All devices | IP Scan | Device Settings |          |             |            |      |                   |         |                         |
|             |         |                 |          |             |            |      |                   |         |                         |
| ame         | IP      | Device Type     | Protocol | Version     | Status     | Port | Number of Channel | QR CODE | Directory               |
|             |         |                 |          | (j)         | Add Device | ×    |                   |         | $\leq$                  |
|             |         |                 |          | <u> </u>    |            |      |                   |         |                         |
|             |         |                 |          | Device Name | :          |      |                   |         |                         |
|             |         |                 |          | Input Type: | OR CODE    |      |                   |         |                         |
|             |         |                 |          |             |            |      |                   |         |                         |
|             |         |                 |          | P2PID:      |            |      |                   |         |                         |
|             |         |                 |          | Protocol:   | AVYCON     | ~    |                   |         |                         |
|             |         |                 |          |             |            |      |                   |         |                         |
|             |         |                 |          | Http Port:  | L          |      |                   |         |                         |
|             |         |                 |          | User Name:  |            |      |                   |         |                         |
|             |         |                 |          | Password:   |            | ¥    |                   |         |                         |
|             |         |                 |          |             |            |      |                   |         |                         |
|             |         |                 |          |             | Add Can    | cel  |                   |         |                         |
|             |         |                 |          |             |            |      |                   |         |                         |
|             |         |                 |          |             |            |      |                   |         |                         |
|             |         |                 |          |             |            |      |                   |         |                         |
|             |         |                 |          |             |            |      |                   |         |                         |
|             |         |                 |          |             |            |      |                   |         |                         |
|             |         |                 |          |             |            |      |                   |         |                         |
|             |         |                 |          |             |            |      |                   |         |                         |
| m ය<4× 🖪    |         |                 |          |             |            |      |                   |         |                         |
|             |         |                 |          |             |            |      |                   |         |                         |

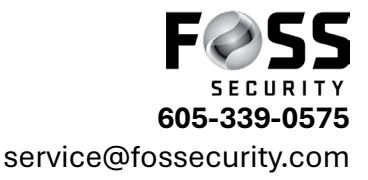

(<mark>Device Name</mark>= house, shop, ect. <mark>Input Type</mark>= QR Code, <mark>P2PID</mark>= Foss Tech will give you, Http Port</mark>= 80, <mark>User Name</mark>= The one you created, <mark>Password</mark>= The one you created)

Click on All Devices- Here you will see the recorder you added, make sure the box in the center is green, If it is not green just hoover your mouse over it and it will stat what the issue is example= username or password error or system is offline

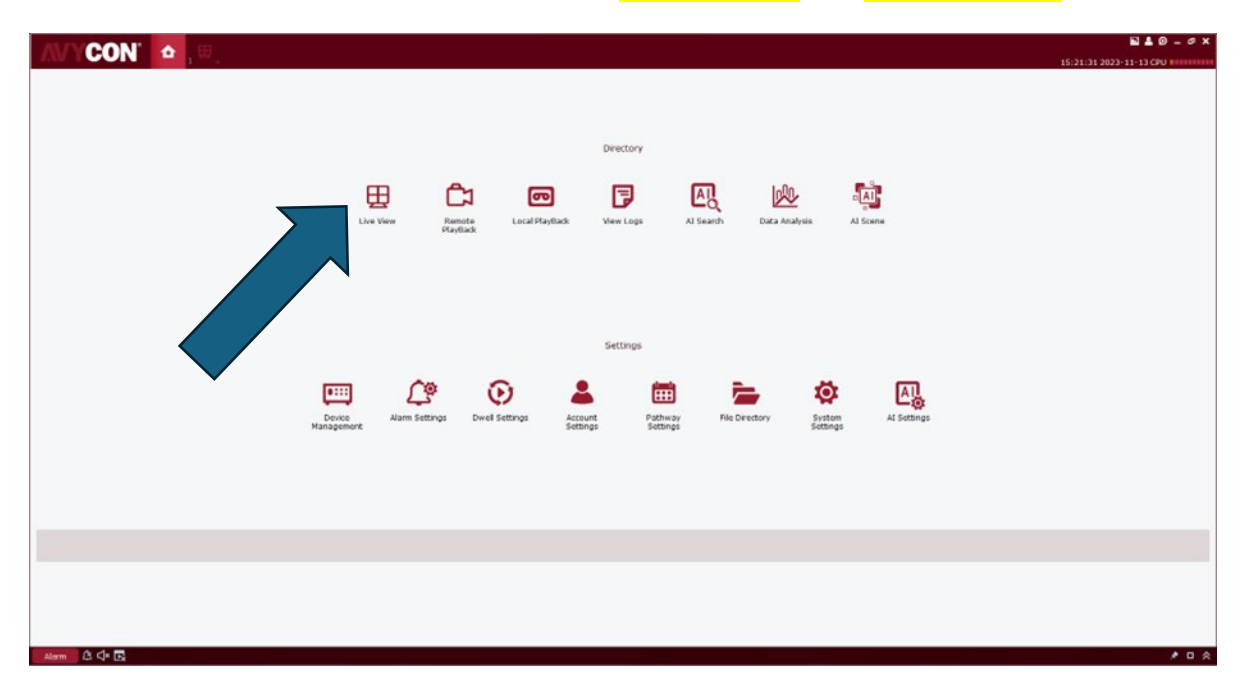

Once the system is green you can go to the home screen and Click live View

The screen will look like pictured below, <mark>click the Black triangle next to root to see your device</mark>. Click+hold and drag your device from left to right onto the screen.

|          | 🔤 🛓 Ø 🗕 ወ 🗙             |
|----------|-------------------------|
|          | 15:21:17 2023-11-13 CPU |
|          |                         |
| Search Q |                         |
| 📼 root   |                         |
|          |                         |
|          |                         |
|          |                         |
|          |                         |
|          |                         |
|          |                         |
|          |                         |
|          |                         |
|          |                         |
| <        |                         |
|          |                         |
|          |                         |
|          |                         |

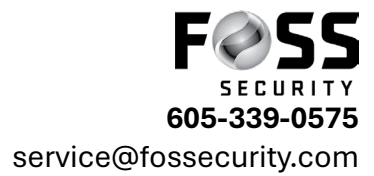